## Passo a passo para o Recadastramento de Leiloeiro

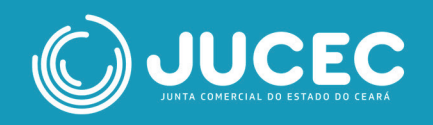

## Pré-requisitos

O requerente deve possuir acesso ao portal de serviços da Junta Comercial, assim como possuir os documentos do Leiloeiro (nome completo, CPF e matrícula de Leiloeiro) e ter realizado o pagamento da guia de arrecadação (disponível no portal de serviços em: Outros serviços > Guia de Arrecadação > Leiloeiro e Tradutor > Processos > 1842 – Recadastramento de Leiloeiro).

O número da guia emitida será necessário para o processo de recadastramento. Para a assinatura do documento, o próprio leiloeiro deverá possuir conta no **GOV.BR**, pois somente ele poderá realizar a assinatura.

## Passo a passo para o Recadastramento de Leiloeiro

Para a solicitação de Recadastramento de Leiloeiro, o requerente deve, antes de tudo, solicitar a guia de pagamento e quitá-la **(conforme descrito anteriormente).** 

Em posse do número da DAE paga, o requerente deverá:

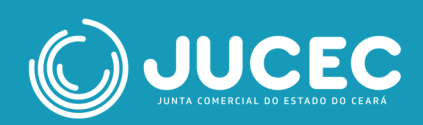

Na página inicial do portal de serviços, selecionar a opção
 "Outros serviços"

| empresa<br>+simples                    | ero abrir<br>1a empresa       |                 |
|----------------------------------------|-------------------------------|-----------------|
| G<br>Quero alterar dados<br>da empresa | Quero fechar minha<br>empresa | Certidões       |
| e Livros                               | Licenciamentos<br>Inscrições  | Outros Serviços |

• Na página seguinte, selecionar "Agentes Auxiliares"

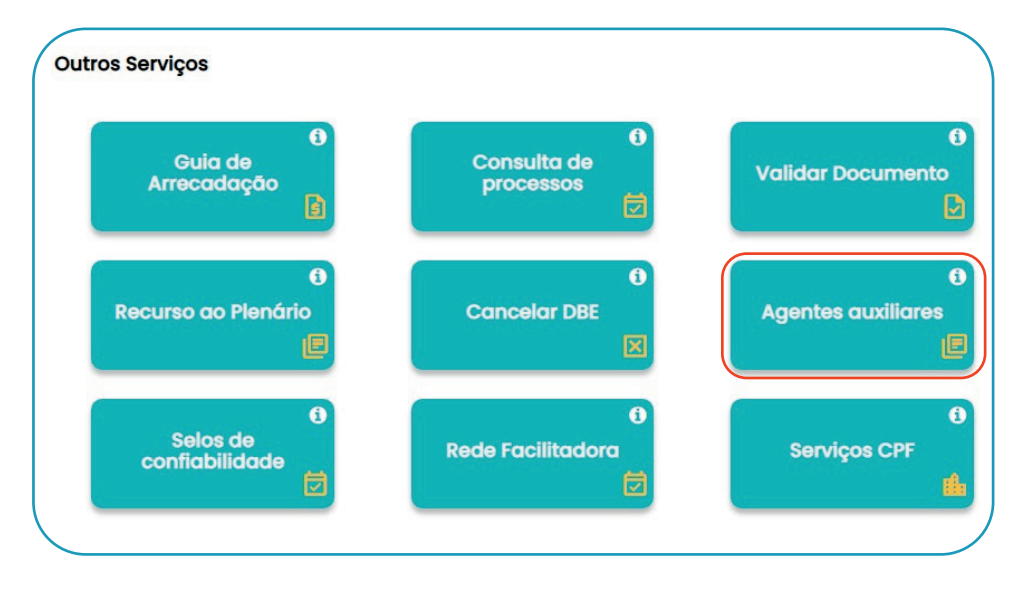

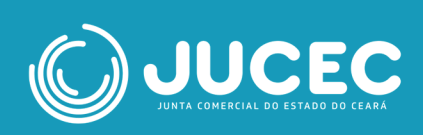

• Selecionar a opção "Leiloeiro"

| 6<br>Livro         | ()<br>Leiloeiro | Tradutor        |
|--------------------|-----------------|-----------------|
| Lelloeiro/Tradutor |                 |                 |
| 8                  | 6               |                 |
|                    |                 | Retirar Documei |
| 6                  |                 |                 |
| Validar Documento  |                 |                 |

Algumas opções serão exibidas. O requerente deverá selecionar
 "Recadastramento"

| Matrícula                                         | Recadastramento                           | Preposto de Leiloeiro            |
|---------------------------------------------------|-------------------------------------------|----------------------------------|
| Emissão de Carteira<br>Profissional               | Cancelamento de<br>Matrícula de Leiloeiro | Alteração de Dados<br>Cadastrais |
| Substituição da Forma de<br>Garantia de Leiloeiro |                                           |                                  |

 Na tela seguinte, preencher algum dos parâmetros de pesquisa (Nome, CPF ou matrícula do Leiloeiro)

| Incira o pomo | Insira o CPE | Insira o p <sup>0</sup> do matrícula |
|---------------|--------------|--------------------------------------|
| Insira o nome | Insira o CPF | Insira o nº de matrícula Peso        |

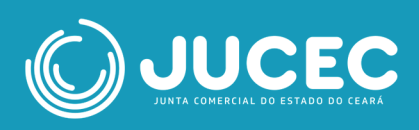

 Após fornecer os dados do Leiloeiro, este aparecerá abaixo dos campos e estará disponível para ser selecionado.

| ados<br>Nome    | ≑ Cpf |                              | Matricula | 🔶 Data da Matricula |           |
|-----------------|-------|------------------------------|-----------|---------------------|-----------|
| adaa            |       |                              |           |                     |           |
|                 |       |                              |           |                     |           |
| V I'm not a rol | bot   | reCAPTCHA<br>Privacy - Terms |           |                     |           |
|                 |       |                              | 0         |                     |           |
|                 |       |                              |           | 551                 | Pesquisar |

 Selecionado o Leiloeiro, a janela para preenchimento/conferência de seus dados será exibida. Atente-se ao preenchimento correto da opção destacada.

|                            |   |                                  | ~          |
|----------------------------|---|----------------------------------|------------|
| Nome do Pai                |   | Nome da Mãe                      |            |
|                            | ~ |                                  | ~          |
| CPF                        |   | RG (opcional)                    |            |
|                            | ~ |                                  | ~          |
| Órgão Expedidor (opcional) |   | UF do Órgão expeditor (opcional) |            |
|                            | ~ |                                  | ✓ ≎        |
| Data de Nascimento         |   | Nacionalidade                    |            |
|                            | ~ |                                  | <b>√</b> ∘ |
| Profissão                  |   | Matrícula                        |            |
|                            | ~ |                                  | ~          |

Caso possua matrícula em outros estados, a tela abaixo será exibida.
 Após preenchidos os dados, clique em "avançar". Para prosseguir, é necessário que a matrícula de outro estado seja a principal.

(independente do número de estados adicionados).

| Matriculas de Outros Estados<br>Matricula | Origem    |    | Principal |      | Ação    |
|-------------------------------------------|-----------|----|-----------|------|---------|
| Digite a matricula                        | Selecione | \$ | Selecione | \$   | INCLUIR |
| MATRICULA                                 |           | OR | GEM PRINC | IPAL | AÇÕES   |

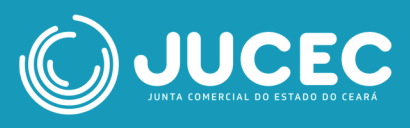

 Ao avançar, é exibida a página onde o endereço residencial do Leiloeiro deve ser informado.

| CEP                  | Tipo de Logradouro                                                                                                    |     |
|----------------------|----------------------------------------------------------------------------------------------------|-----|
|                      | <ul> <li>Image: A set of the set of the</li></ul> | √ ≎ |
| Nome do Logradouro   | Número                                                                                                    |     |
|                      | ✓                                                                                                    | ~   |
| Complemento          | Bairro / Distrito                                                                                                    |     |
| Digite o complemento |                                                                                                    | ~   |
| Município            | UF                                                                                                    |     |
|                      | ✓ ≑                                                                                                    | √ ≎ |
| Telefone             | Celular                                                                                                    |     |
|                      | ✓ Digite o celular                                                                                                    |     |

• Uma vez preenchido o endereço residencial, ao avançar o requerente deverá preencher o endereço comercial do Leiloeiro.

|     | Tipo de Logradouro                                                                                                    |                                                                                                  |
|-----|----------------------------------------------------------------------------------------------------|--------------------------------------------------------------------------------------------------|
| ~   |                                                                                                    | ✓ ≑                                                                                              |
|     | Número                                                                                                    |                                                                                                  |
| ~   |                                                                                                    | ~                                                                                                |
|     | Bairro / Distrito                                                                                                    |                                                                                                  |
|     | 0                                                                                                    | ~                                                                                                |
|     | UF                                                                                                    |                                                                                                  |
| ✓ ≎ |                                                                                                    | <b>√</b> ≎                                                                                       |
|     | Celular                                                                                                    |                                                                                                  |
| ~   | Digite o celular                                                                                                    |                                                                                                  |
|     | <ul> <li></li> <li></li> <li><td>Tipo de Logradouro  Tipo de Logradouro  Número  Bairro / Distrito  UF  Celular  Digite o celulor</td></li></ul> | Tipo de Logradouro  Tipo de Logradouro  Número  Bairro / Distrito  UF  Celular  Digite o celulor |

 Após preenchimento dos dados pessoais do Leiloeiro, o requerente deverá preencher ao "conteúdo declaratório".

Atenção: algumas opções serão desativadas automaticamente com a seleção de outras, sendo elas:

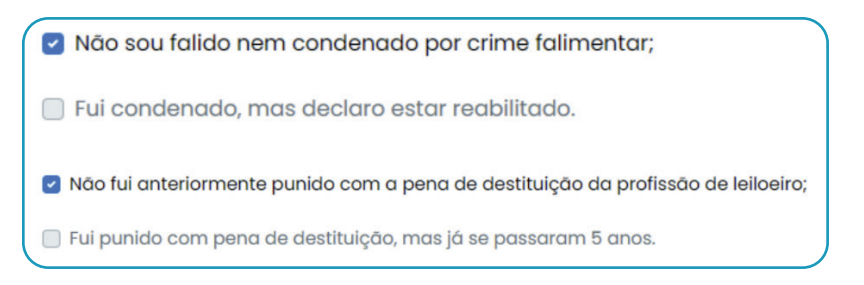

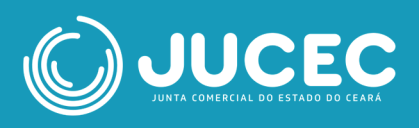

| Conteúdo declaratório                                                                                                    |
|----------------------------------------------------------------------------------------------------|
| Declaro para os devidos fins e sob as penas da Lei que:                                                                                                    |
| Encontro-me em pleno exercício dos meus direitos civis e políticos;                                                                                                    |
| 🗌 Não sou falido nem condenado por crime falimentar;                                                                                                    |
| 🗌 Fui condenado, mas declaro estar reabilitado.                                                                                                    |
| Não estou condenado por crime, cuja pena vede o exercício da atividade mercantil;                                                                                                    |
| <ul> <li>Não integro sociedade de qualquer espécie ou denominação;</li> </ul>                                                                                                    |
| 🗌 Não exerço o comércio, direta ou indiretamente, no meu nome ou em nome alheio;                                                                                                    |
| <ul> <li>Não fui anteriormente punido com a pena de destituição da profissão de leiloeiro;</li> </ul>                                                                                                    |
| 🗌 Fui punido com pena de destituição, mas já se passaram 5 anos.                                                                                                    |
| Tenho idoneidade, mediante a apresentação de identidade e certidões negativas, expedidas pelas<br>Justiças Federal, Estadual e do Distrito Federal, no foro cível e criminal, correspondentes à circunscrição<br>do meu domicílio, relativas ao último quinquênio. |

Ao prosseguir, o requerente é encaminhado para a página de registro digital.
 O Protocolo do Módulo integrador virá preenchido. Após salvar este protocolo, o requerente deve avançar.

| rotocolo Módulo Integrador:        | Q Pesquisar                         |  |
|------------------------------------|-------------------------------------|--|
| Não sou um robô                    |                                     |  |
| Dados:                             |                                     |  |
| Protocolo Coleta Agente Auxiliar : | 30527                               |  |
| Nome Agente Auxiliar :             |                                     |  |
| Ato:                               | 1842 - RECADASTRAMENTO DE LEILOEIRO |  |
|                                    |                                     |  |
|                                    |                                     |  |

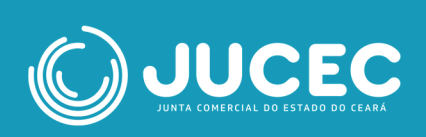

 A página seguinte solicita ao requerente o número da Guia de Arrecadação paga. Caso o requerente ainda não tenha emitido a guia de arrecadação, pode utilizar o atalho disponibilizado.

Após preenchido o número da guia paga, o requerente deve avançar

| )ados:                                                              |                                                                                            |                     |
|---------------------------------------------------------------------|--------------------------------------------------------------------------------------------|---------------------|
| Protocolo Coleta Agente<br>Auxiliar :                               |                                                                                            |                     |
| Nome Agente Auxiliar :                                              |                                                                                            |                     |
| Ato:                                                                | 1842 - RECADASTRAMENTO DE LEILOEIRO                                                        |                     |
| i Para processos de Registr                                         | o Digital o GA deve estar pago, caso ainda não tenha emitido seu GA clique aqui.           |                     |
| i Para processos de Registr<br>Guia de Arrecadação                  | o Digital o GA deve estar pago, caso ainda não tenha emitido seu GA clique aqui.<br>- GA*: | + Adicionar № do GA |
| i Para processos de Registr<br>Guia de Arrecadação<br>Numero do GA: | o Digital o GA deve estar pago, caso ainda não tenha emitido seu GA clique aqui.<br>- GA*: | ♣ Adicionar № do GA |

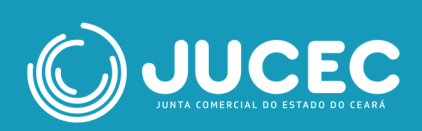

 A página seguinte solicita a cidade onde o documento foi assinado, e a data.

| 🕼 Registro Digital - Gerador Docur | nentos   |
|------------------------------------|----------|
| LOCAL DA ASSINATURA                | <b>\</b> |
| LOCAL DA ASSINATURA DO DO          | CUMENTO: |
| DATA DE ASSINATURA:                |          |
| SELECIONAR DATA                    |          |
|                                    |          |

• A página seguinte permite ao requerente acessar os documentos do processo de recadastramento, anexar arquivos e observações

O formato do arquivo deverá ser PDF/A e os documentos obrigatórios estarão listados em um quadro amarelo, conforme a imagem abaixo.

| idos:                                                                                        |                                                                                                    |                 |                         |
|----------------------------------------------------------------------------------------------|----------------------------------------------------------------------------------------------------|-----------------|-------------------------|
| otocolo Coleta Agente<br>uxiliar :                                                           | 528                                                                                                    |                 |                         |
| ome Agente Auxiliar :                                                                        | THAIS                                                                                                    |                 |                         |
| to:                                                                                          | 1842 - RECADASTRAMENTO DE LEILOEIRO                                                                                 |                 |                         |
|                                                                                              |                                                                                                    |                 |                         |
| <u> </u>                                                                                     |                                                                                                    |                 |                         |
| Capa de Proce                                                                                | sso                                                                                                    |                 | Q Visualizar Documento  |
| Capa de Proce                                                                                | 550<br>15<br>magam: 22/11/2023 12:27:23                                                                             |                 | Q Visualizar Documento  |
| Capa de Proce                                                                                | IS<br>nagem: 22/11/2023 12:27:23<br>Este documento foi gerado pelo Módulo Integrador não podendo                    | o ser removido. | Q Visualizar Documento  |
| Capa de Proce                                                                                | IS<br>nagem: 22/11/2023 12:27:23<br>Este documento foi gerado peio Módulo Integrador não podendo                    | o ser removido. | Q. Visualizar Documento |
| Capa de Proce<br>Usuário: THA<br>Data anexo ir<br>Observação:<br>Assinantes do Docur         | IS<br>magem: 22/11/2023 12:27:23<br>Este documento foi gerado pelo Módulo Integrador não podendo<br>nento:          | o ser removido. | Q Visualizar Documento  |
| Capa de Proce<br>Usuário: THA<br>Data anexo ir<br>Observação:<br>Assinantes do Docur<br>Nome | IS<br>nagem: 22/11/2023 12:27:23<br>Este documento foi gerado peio Módulo Integrador não podendo<br>nento:<br>Email | o ser removido. | Q Visualizar Documento  |

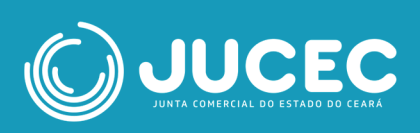

|                                                                                                    | Usuário: THAIS                          |                       |                                         |             |                  |
|----------------------------------------------------------------------------------------------------|-----------------------------------------|-----------------------|-----------------------------------------|-------------|------------------|
|                                                                                                    | Data anexo imag                         | gem: 22/11/2023 12:27 | 23                                      |             |                  |
| Concession of the local division of the local division of the loca | Nome do arquivo: documentoPrincipal.pdf |                       |                                         |             |                  |
|                                                                                                    | Tamanho: 2.2 KB                         |                       |                                         |             |                  |
|                                                                                                    | Observação: Este                        | e documento foi gerad | o pelo Módulo Integrador não podendo se | r removido. |                  |
|                                                                                                    |                                         |                       |                                         |             |                  |
| ssinan                                                                                                    | tes do Docume                           | nto:                  |                                         |             |                  |
| Nome                                                                                                    |                                         | Email                 |                                         | CPF         | Ação             |
| THAIS                                                                                                    |                                         | THAIS                 | ■YAHOO.COM.BR                           |             |                  |
|                                                                                                    |                                         |                       |                                         |             |                  |
|                                                                                                    |                                         |                       |                                         |             |                  |
|                                                                                                    |                                         |                       |                                         |             |                  |
|                                                                                                    |                                         |                       |                                         |             |                  |
|                                                                                                    |                                         |                       |                                         |             |                  |
|                                                                                                    | 872 · 273                               |                       |                                         |             | + Adicionar novo |
| Anez                                                                                                    | (o(s)                                   |                       |                                         |             |                  |

| 9                                     | Anexo(s)  Anexe aqui documentos que julgar importantes                                                                                                    |
|---------------------------------------|----------------------------------------------------------------------------------------------------|
| e                                     | Os arquivos devem ser enviados em formato PDF. Após o envio de todos os arquivos, será gerado um único documento. 🗙                                                                                                    |
| C C C C C C C C C C C C C C C C C C C | <ul> <li>Documento de Identidade e Comprovante de Endereço:<br/>icha de Recadastramento:<br/>ieclaração de Desimpedimento;<br/>egistro e autenticação dos livros obrigatórios dos Leiloeiros, registrados de forma digital, quais sejam: diário de entrada, diário de saida e conta corrente. Caso<br/>ão tenha participado de nenhum leilão, apresentar certidão informando a não realização de nenhum leilão durante o ano de 2023.<br/>ertidão negativa de débitos da União:<br/>ertidão negativa de débitos do Estado e do município onde reside:<br/>ertidão negativa da cápital do Estado;<br/>ertidão nogativa da cápital do Estado;<br/>ertidão negativa da cápital do Estado;<br/>ertidão negativa da cápital do Estado;<br/>ertidão negativa da cápital do Estado;<br/>ertidão negativa da cápital do Estado;<br/>ertidão negativa da cápital do Estado;<br/>ertidão negativa da cápital do Estado;<br/>ertidão negativa da cápital do Estado;<br/>ertidão negativa da calistipa do Estado;<br/>ertidão negativa da calistipa do Estado;<br/>ertidão negativa da calistipa do Estado;<br/>ertidão negativa da calistipa de ações da Justiça Federal;<br/>ertidão negativa do cartórios distribuidores de ações civeis criminais – Justiça Estadual;<br/>ertidão negativa do cartórios distribuidores de ertivos;<br/>épia das publicações de cada lote ofertado, dos leilões realizados no ano anterior;<br/>ertidão negativas do cartório bistribuidore de Protestos de Titulos;<br/>épia das publicações de cada lote ofertado, dos leilões realizados no ano anterior;<br/>ertidão negativas do exercicio netrior, quando for o caso;<br/>eecaração de não comerciante, corretor de imóveis, advogado e de não participação em sociedades;</li> </ul> |

|         | Observação                                                                                   |  |
|---------|----------------------------------------------------------------------------------------------|--|
| Utilize | este campo, caso queira enviar alguma mensagem ou observação ao analista da Junta Comercial: |  |
|         |                                                                                              |  |
| ← Vo    | Avançar                                                                                      |  |

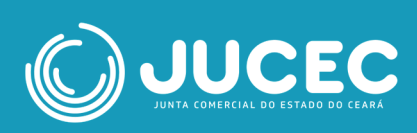

## Ao avançar, o requerente é direcionado à página do assinador de documentos.

A opção "Copiar para a área de transferência" permite ao requerente copiar o link direto para assinatura do documento, caso não seja o leiloeiro. Para enviar este link por whatsapp, basta clicar em "Copiar para o whatsapp".

Para prosseguir, o documento deverá ser assinado pelo leiloeiro. Ao clicar em "Assinar documento(s)", o leiloeiro será redirecionado e deverá acessar o portal com sua conta no GOV.BR.

Importante: apenas o leiloeiro cadastrado pode assinar os documentos.

| tocolo Coleta Agente                                                                |                                                                                                    |                                               |                                 |                                 |
|-------------------------------------------------------------------------------------|----------------------------------------------------------------------------------------------------|-----------------------------------------------|---------------------------------|---------------------------------|
| me Asente Augilies                                                                  | THAIC                                                                                                    |                                               |                                 |                                 |
| me Agente Auxiliar :                                                                | THAIS                                                                                                    |                                               |                                 |                                 |
| c                                                                                   | 1842 - RECADASTRAMENTO DE LEILO                                                                                                    | DEIRO                                         |                                 |                                 |
| ue em um dos botões ao<br>assinatura:                                               | lado para compartilhar o endereço desse                                                                                                    | a processo                                    | rência 🛛 🛇 Copiar para o whatsa | app                             |
| Assinar                                                                             |                                                                                                    |                                               | Assinar Documento(s)            | 4                               |
| Capa de Proce                                                                       | 2550                                                                                                    |                                               | Q Visualizar Documento          |                                 |
| <ul> <li>Usuário: TH/<br/>Data anexo<br/>Observação:</li> </ul>                     | NS<br>magem: 22/11/2023 13:23:19<br>Este documento foi gerado pelo Módulo                                                                                                 | Integrador não podendo ser removido.          |                                 |                                 |
| Assinantes do Docu                                                                  | mento:                                                                                                    | -                                             | ter less                        |                                 |
| Nome                                                                                |                                                                                                    | CPF                                           | Assinou                         |                                 |
| THAIS                                                                               |                                                                                                    |                                               | Não Vídeo                       | os Instrutivo                   |
| Document<br>Document<br>Document<br>Data a<br>Nome                                  | to Principal<br>lo: THAIS<br>inexo Imagem: 22/11/2023 13:23:19<br>do arquivo: documentoPrincipal.pdf<br>tho: 2.3 KB                                                       |                                               | Vide                            | sualizar Docu                   |
| THAIS THAIS Documen Usuár Data a Nome Tamai Obser Assinantes do l                   | to Principal<br>io: THAIS<br>inexo imagem: 22/11/2023 13:23:19<br>do arquivo: documentoPrincipal.pdf<br>nho: 2.3 KB<br>vação: Este documento foi gerado pel<br>Documento: | o Módulo Integrador não podendo ser removido. | Q Video                         | sualizar Docu                   |
| THAIS THAIS Documen Documen Data a Nome Tamai Obser Assinantes do 1 Nome            | to Principal<br>io: THAIS<br>inexo imagem: 22/11/2023 13:23:19<br>do arquivo: documentoPrincipal.pdf<br>nho: 2.3 KB<br>vação: Este documento foi gerado pel<br>Documento: | o Módulo Integrador não podendo ser removido. | Video                           | sualizar Docu                   |
| THAIS THAIS THAIS Documen Usuár Data a Nome Tamai Obser Asssinantes do I Nome THAIS | to Principal<br>io: THAIS<br>nexo imagem: 22/11/2023 13:23:19<br>do arquivo: documentoPrincipal.pdf<br>nho: 2.3 KB<br>vação: Este documento foi gerado pel<br>Documento:  | o Módulo Integrador não podendo ser removido. | Q Video                         | Assinou                         |
| THAIS Documen Usuár Data a Nome Tamai Obser Asssinantes do I Nome THAIS             | to Principal<br>lo: THAIS<br>inexo imagem: 22/11/2023 13:23:19<br>do arquivo: documentoPrincipal.pdf<br>sho: 2.3 KB<br>vação: Este documento foi gerado pel<br>Documento: | o Módulo Integrador não podendo ser removido. |                                 | aualizar Docu<br>Assinou<br>Não |
| THAIS Document Usuár Data a Nome Tamai Obser Asssinantes do I Nome THAIS            | to Principal<br>lo: THAIS<br>nexo imagem: 22/11/2023 13:23:19<br>do arquivo: documentoPrincipal.pdf<br>nho: 2.3 KB<br>vação: Este documento foi gerado pel<br>Documento:  | o Módulo Integrador não podendo ser removido. | Q Video                         | aualizar Docu<br>Assinou<br>Não |

 Uma vez assinado o documento, o usuário é redirecionado ao portal, onde o status da assinatura haverá passado de "Não" para "Sim", e a opção "Enviar para a Junta" estará disponível no início e no fim da página.

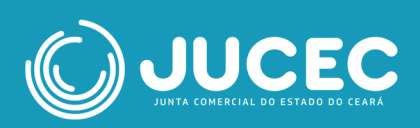

| Registro Digital                                                                             | - Assinade                        | or |             |  | A Enviar para Junta |
|----------------------------------------------------------------------------------------------|-----------------------------------|----|-------------|--|---------------------|
| ✓ Assinatura realizada co                                                                    | m sucesso.                        |    |             |  |                     |
| Protocolo Registro Digital:                                                                  |                                   |    |             |  |                     |
|                                                                                              |                                   |    | Q Pesquisar |  |                     |
|                                                                                              |                                   |    |             |  |                     |
| Não sou um robô<br>Dados:                                                                    | reCAPTCHA<br>Privacidade - Termos |    |             |  |                     |
| Não sou um robô<br>Dados:<br>Protocolo Coleta Agente<br>Auxiliar :                           | reCAPTCHA<br>Privacilade - Termos |    |             |  |                     |
| Não sou um robô<br>Dados:<br>Protocolo Coleta Agente<br>Auxiliar :<br>Nome Agente Auxiliar : | RCAPTCHA<br>Presceder - Terres    |    |             |  |                     |

|          | ha de riocesso                                                                        |                         | Q Visualizar Documen |
|----------|---------------------------------------------------------------------------------------|-------------------------|----------------------|
| -        | Usuário: THAIS                                                                        |                         |                      |
| 1. 1     | Data anexo imagem: 22/11/2023 13:23:19                                                |                         |                      |
|          |                                                                                       |                         |                      |
|          | Observação: Este documento foi gerado pelo Módulo Integrador não                      | podendo ser removido.   |                      |
|          | Observação: Este documento foi gerado pelo Módulo Integrador não                      | o podendo ser removido. |                      |
| ssinant  | Observação: Este documento foi gerado pelo Módulo Integrador não<br>es do Documento:  | o podendo ser removido. |                      |
| Assinant | Observação: Este documento foi gerado pelo Módulo Integrador não<br>ces do Documento: | o podendo ser removido. | Assinou              |

|           | Usuário: THAIS                                                 |                                                                                                    |         |
|-----------|----------------------------------------------------------------|----------------------------------------------------------------------------------------------------|---------|
| 102300-cz | Data anexo imagem: 22/11/2023<br>Nome do arquivo: documentoPri | 13:23:19<br>ncipal.ndf                                                                                         |         |
|           | Tamanho: 21,7 KB                                               | and be an a feature of the second second second second second second second second second second second second |         |
|           | Observação: Este documento foi                                 | gerado pelo Módulo Integrador não podendo ser removido.                                                        |         |
| Assinar   | ites do Documento:                                             |                                                                                                    |         |
| Nome      |                                                                | CPF                                                                                                    | Assinou |
| THAIS     |                                                                |                                                                                                    | Sim     |
|           |                                                                |                                                                                                    |         |

• Ao usuário externo, cabe agora aguardar o deferimento, indeferimento ou exigência por parte da Junta Comercial.

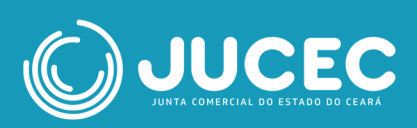